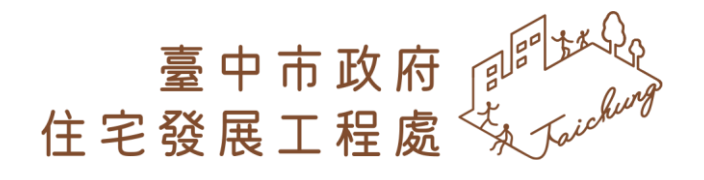

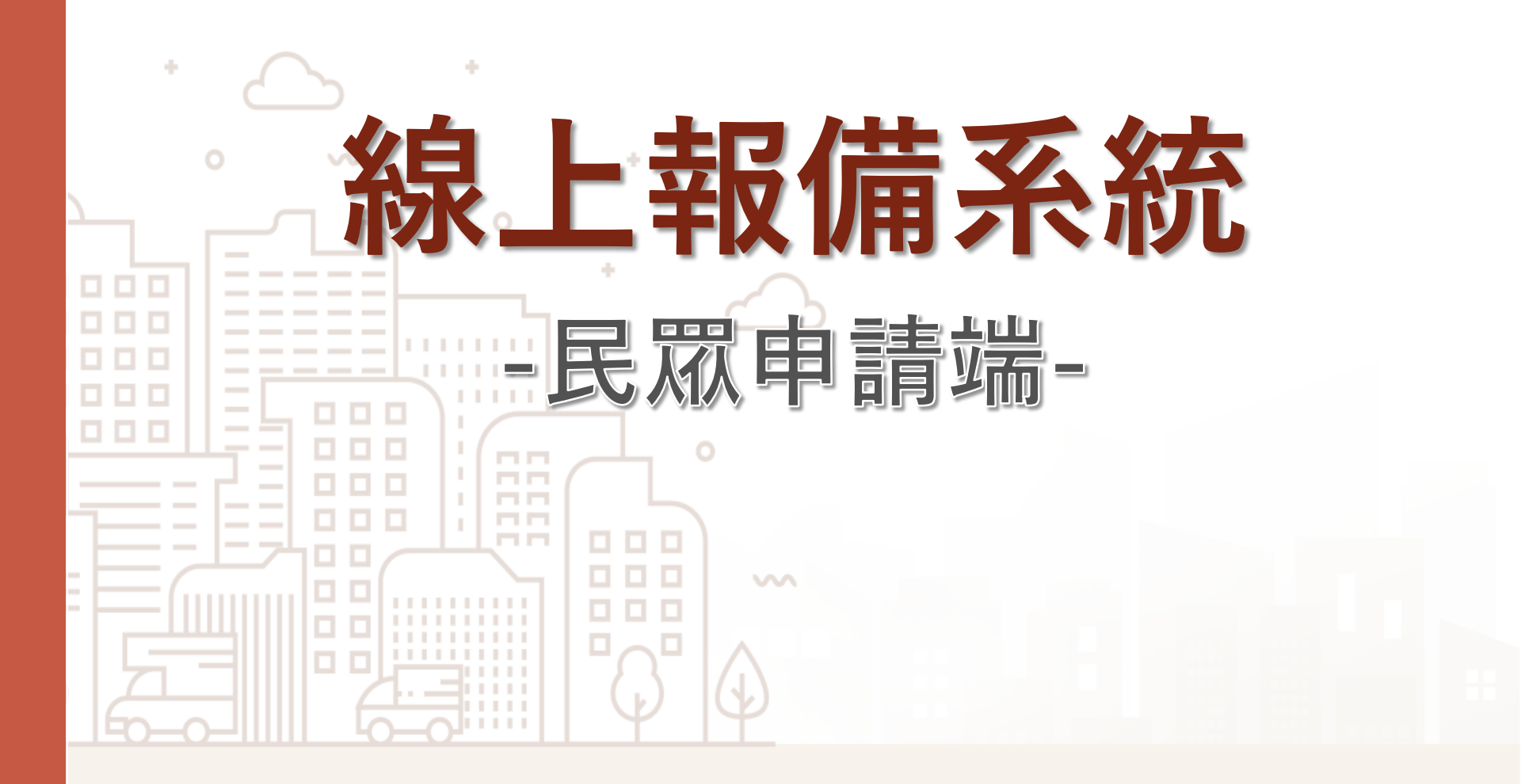

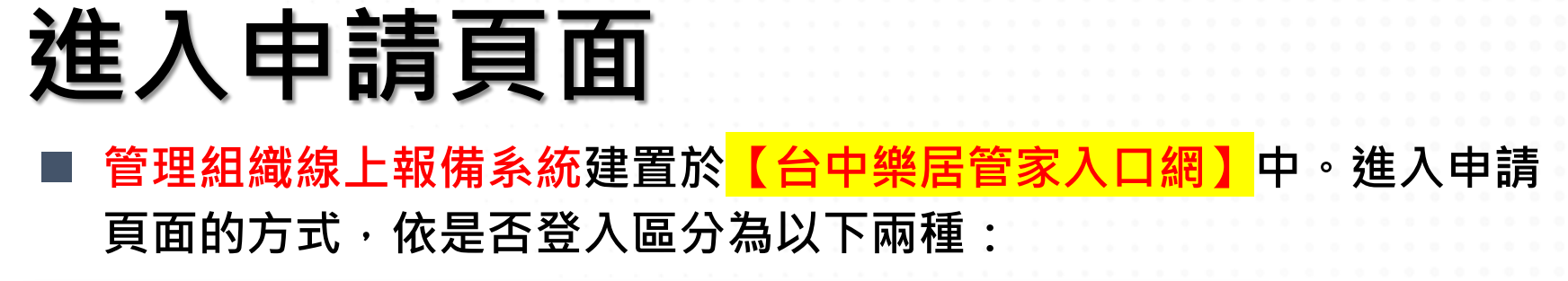

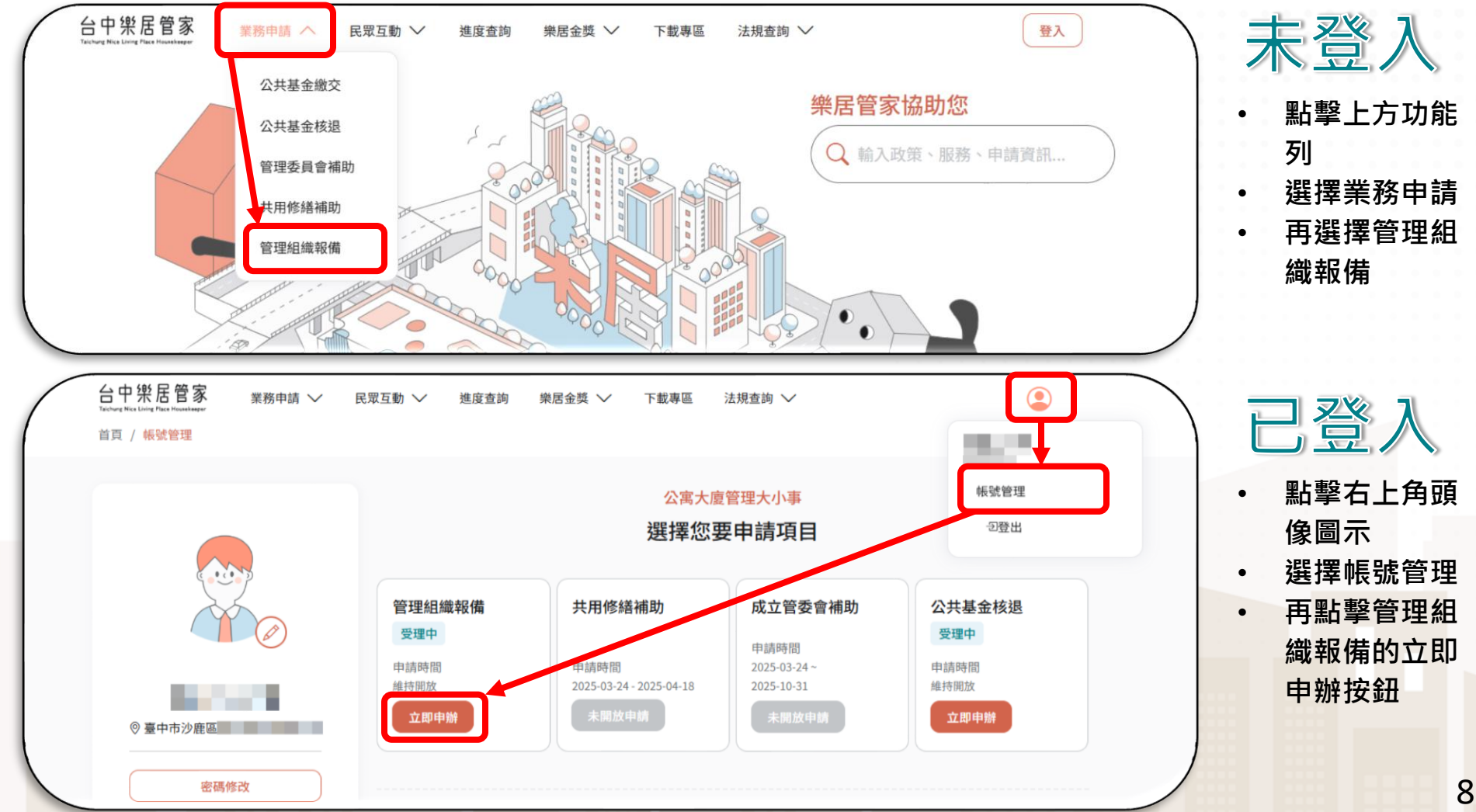

# 申請說明頁面(1/2)

說明頁面中可切換申請項目、查看申請流程及檢備文件等資料、提供 相關附件下載。

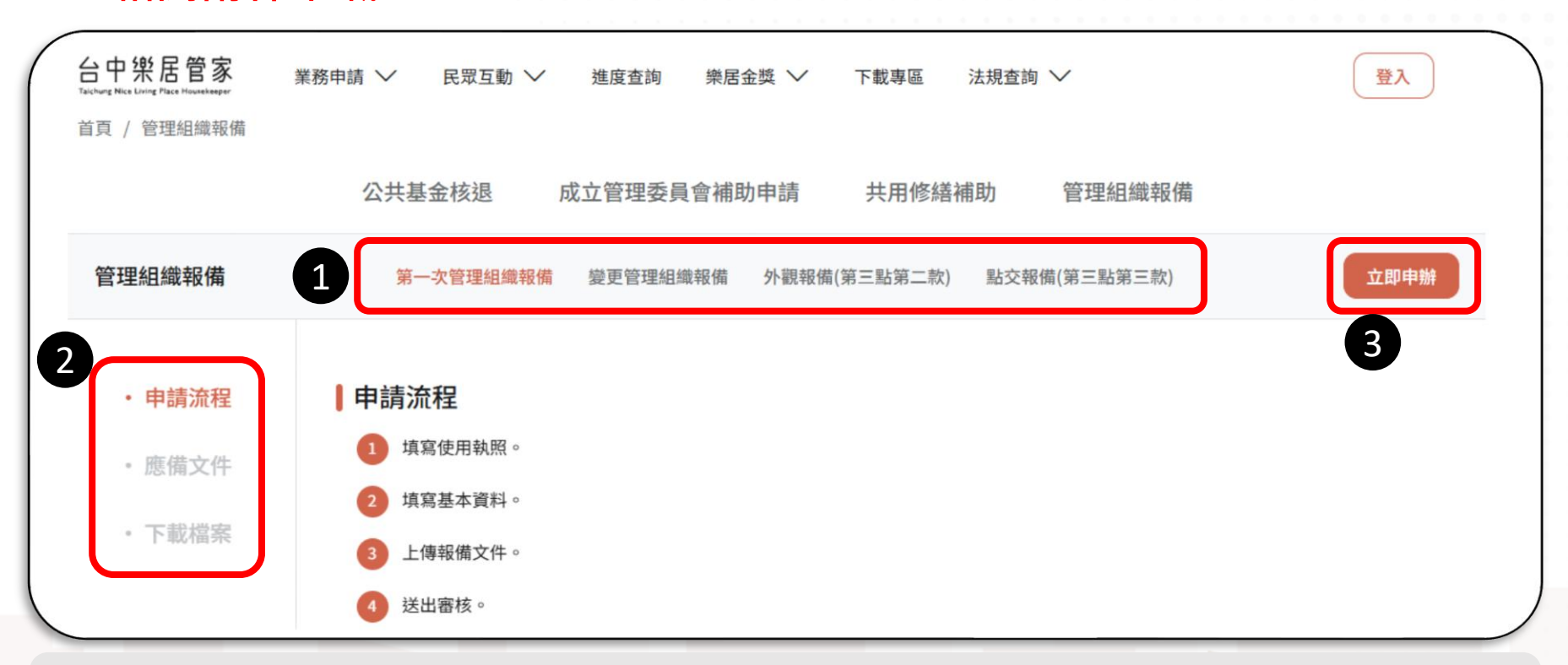

說明:

可以切換申請項目(目前僅開放第一次管理組織報備和變更管理組織報備)
 說明頁提供申請流程、應備文件、下載檔案,可於申請前先閱讀說明

3. 準備完成,點立即申辦進入申請

0.0

### 申請說明頁面(2/2)

■ 確認申請應備文件已備妥,即可點擊右上角【立即申辦】按鈕進入申

請。如果有需要的文件,可以從檔案下載區域下載範本。

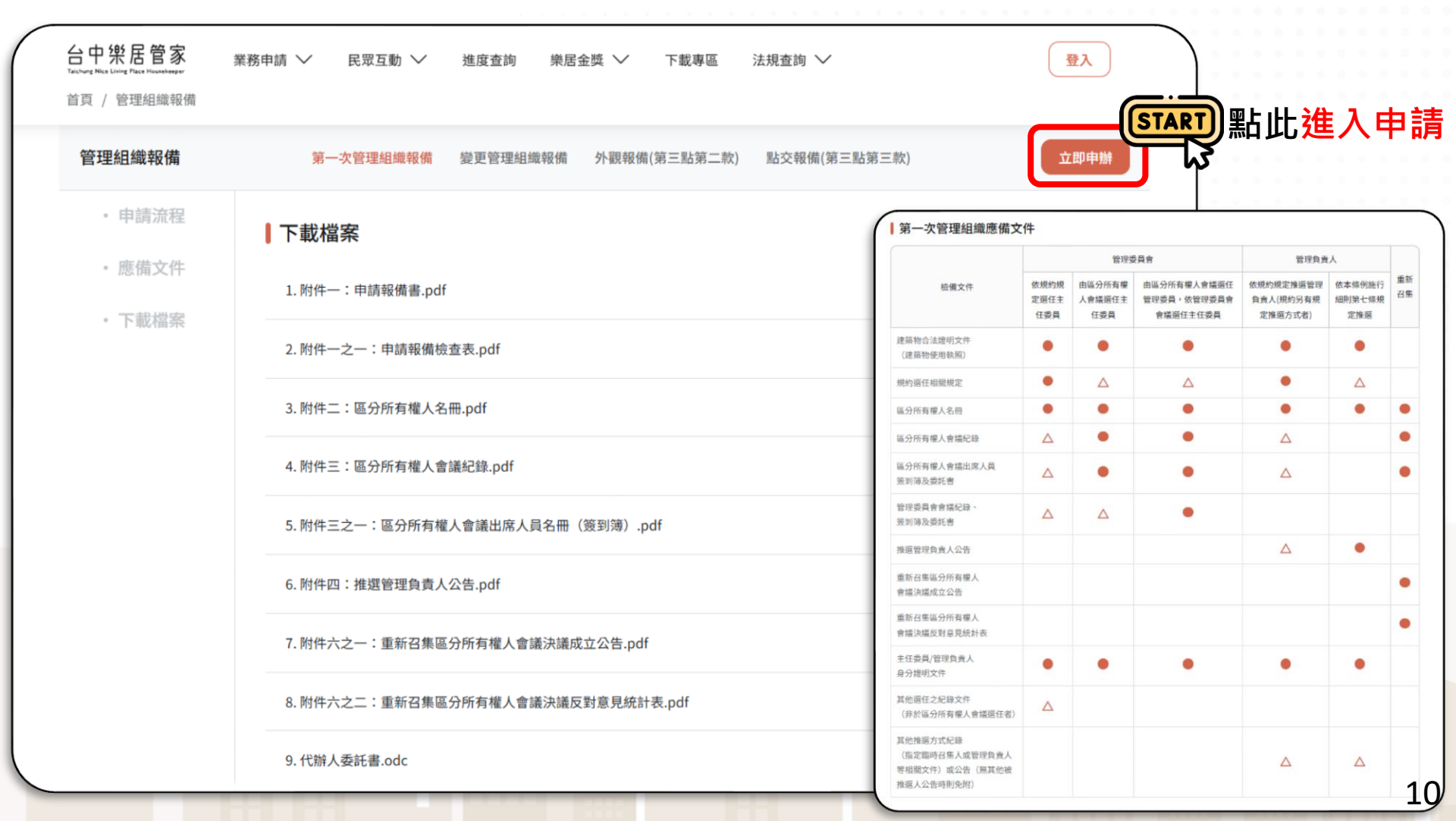

### 管理組織線上報備說明

■ 第一次管理組織報備及變更管理組織報備,申請步驟皆為五步驟。操 作方式都相同,只有需要填寫的資料會有一點不同。

■ 本文件及教育訓練<mark>皆以【第一次管理組織報備】為說明範例</mark>。

1. 選擇管理組織型態 2. 填寫使用執照資料 | 3. 填寫社區基本資料及申請人資料 | 4. 上傳報備文件 | 5. 送出

### **說明:** 1. 選擇管理組織型態:先選擇您的社區是「管理委員會」或是「管理負責人」。

- 2. 填寫使用執照資料:填寫您的社區的「使用執照類型」及「使用執照」資料。
- 填寫社區基本資料及申請人資料:填寫您的社區基本資料/本次改選報備資料/ 聯絡人資料。
- 4. 上傳報備文件:先選擇本次的「報備方式」,之後上傳必要的附件。
- 5. 送出:申請完成!可以下載案件資料留存。

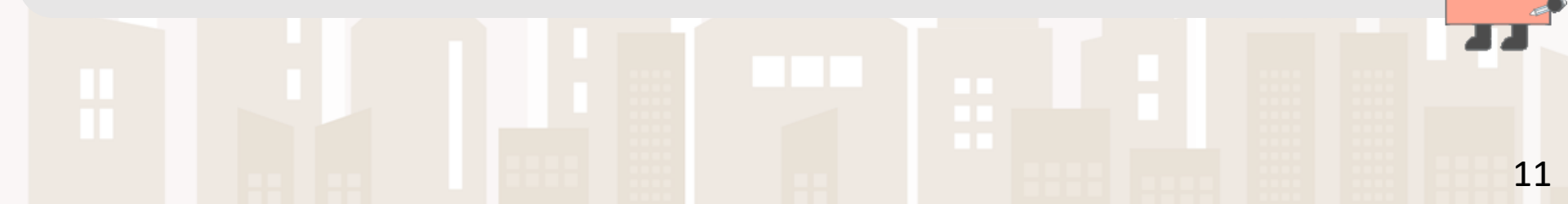

### Step1. 選擇管理組織型態(1/2)

- 依社區狀況選擇管理組織型態:
  - 申請管理委員會:最少需要三名管理委員組成。
  - 申請管理負責人:推選一位代表人。
- 選擇後點擊【下一步】。

| 選擇管理組織型態                               | 送出 | F   5 | 4. 上傳報備文件                            | 科及申請人資料  | 3.填寫社區       | 2. 填寫使用執照資料          | 織型態             | 1. 選擇管理組約<br> |
|----------------------------------------|----|-------|--------------------------------------|----------|--------------|----------------------|-----------------|---------------|
| 申請管理委員會<br>(最少需要三名管理委員組成)<br>(推選一位代表人) |    |       |                                      |          |              |                      | 且織型態            | 選擇管理組         |
|                                        |    |       | <b>青管理負責人</b><br><sub>[選一位代表人)</sub> | 申        | •.•          | 青管理委員會<br>要三名管理委員組成) | <b>甫</b><br>(最少 |               |
| 2<br>上一步 下一步                           |    |       |                                      | <b>#</b> | <u>+-</u> #2 |                      |                 |               |

## Step1. 選擇管理組織型態(2/2)

點擊下一步後,系統會跳出【申請報備宣告】視窗,請閱讀視窗內容 後,勾選【我已了解宣告內容】,再點擊【開始申請】按鈕。

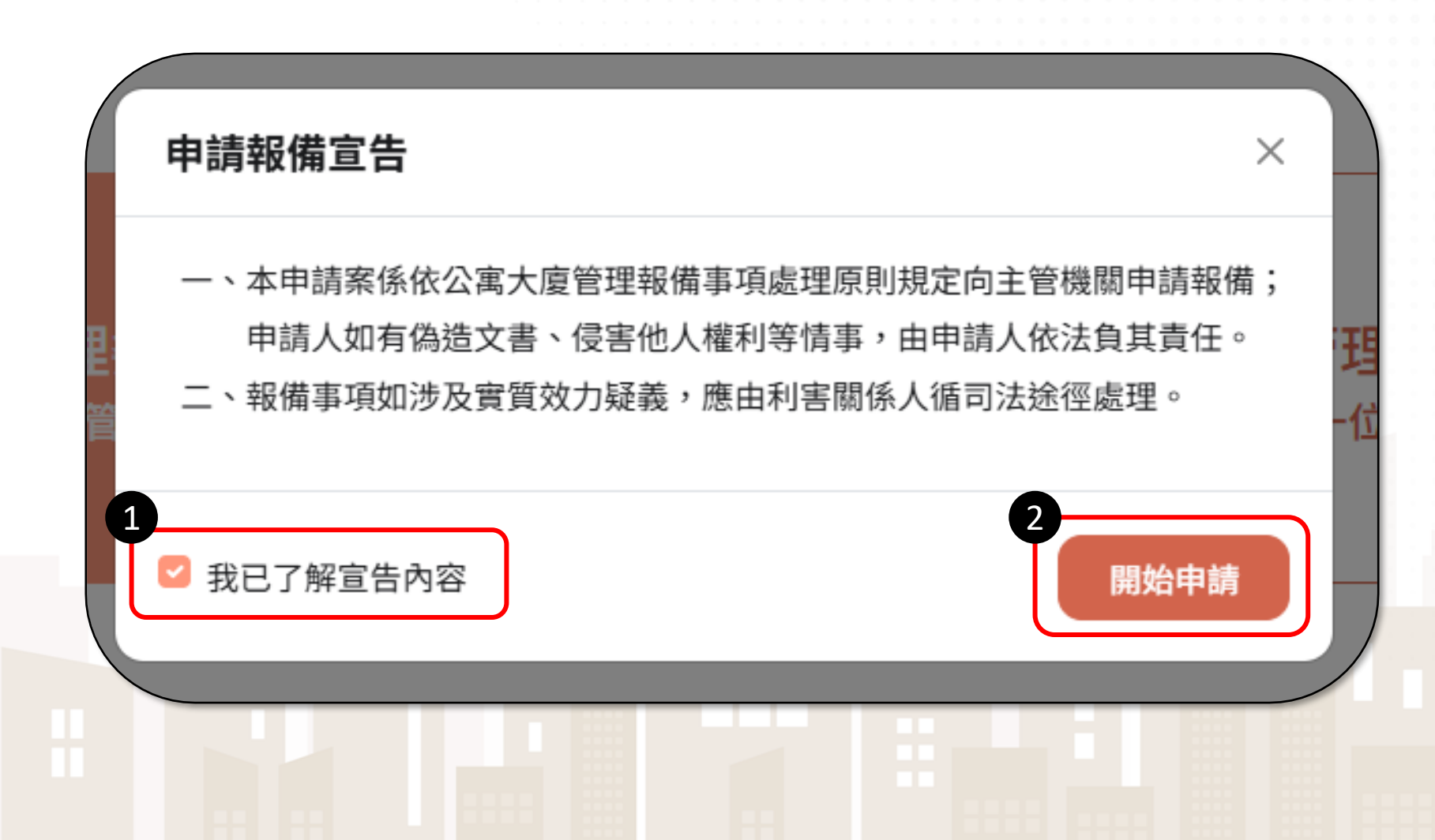

| ep2. 填寫使用執照資料                                                                     |             |
|-----------------------------------------------------------------------------------|-------------|
| ;一 <b>了一</b> 。                                                                    | 有的使用執       |
| 資料填妥後請點【下一步】按鈕。                                                                   |             |
| 台中樂居管家<br>業務申請 ∨ 民眾互動 ∨ 進度查詢 樂居金獎 ∨ 下載專區 法規查詢 ∨                                   | 登入          |
| 首頁 / 管理組織報備 / 第一次管理組織報備<br>1. 選擇管理組織型態   2. 填寫使用執照資料   3. 填寫社區基本資料及申請人資料   4. 上傳報 | 備文件   5. 送出 |
|                                                                                   |             |
| 使用執照資料                                                                            |             |
| 使用執照報備類型*<br>請選擇使照資料類型 ▼                                                          |             |
| 依單位提供的資料顯示使用執照報備類型的說明文字                                                           |             |
|                                                                                   |             |
| 使用執照*                                                                             |             |
| 使用執照*<br>請輸入使用執照年 請選擇使照字軌 ~ 請輸入使用執照號 號 子號可不填寫                                     |             |
| 使用執照*<br>請輸入使用執照年 請選擇使照字執 * 請輸入使用執照號 號 子號可不填寫 社區無使用執照,以合法房屋證明替代 ①                 | ^           |

\_

### 使用執照報備類型怎麼選

#### ■ 使用執照報備類型共有四個選項:

- 單一使用執照報備:社區只有一張使用執照
- 合併使用執照報備:社區不只一張使用執照
- 分幢報備:社區與其他社區共用使用執照
- 合併使用執照又分幢報備:社區不只一張使用執照且跟其他社區共用使用執照

| 使用執照報備類型*   |   |
|-------------|---|
| 單一使用執照報備    | - |
|             |   |
| 請選擇使照資料類型   |   |
| 單一使用執照報備    |   |
| 合併使用執照報備    |   |
| 分幢報備        |   |
| 合併使用執照又分幢報備 |   |

| <b>單一使</b><br>■ 是最常見的社<br>■ 輸入 <mark>1張</mark> 使用<br>■ 上線前會設定 | <b>日執</b> 院<br>主區報備方式<br>執照・即可<br>副目<br>副目<br>副目<br>副目<br>日<br>日<br>日<br>日<br>日<br>日<br>日<br>日<br>日<br>日<br>日<br>日<br>日 | <b>召報儀</b><br><sup>式。</sup><br>「點擊【下一<br>日執照報備】 | (社區只有一張使<br>步】按鈕。<br>使照戶數僅1戶的 | 用執照)<br>的話不可以申請。 |
|---------------------------------------------------------------|----------------------------------------------------------------------------------------------------|-------------------------------------------------|-------------------------------|------------------|
| 1. 選擇管理組織型態                                                   | 2. 填寫使用執照資                                                                                                    | <mark>料</mark>   3.填寫社區基                        | 本資料及申請人資料   4. 上仰             | 專報備文件   5. 送出    |
| 使用執照報備類型*<br>使用執照報備類型*<br>單一使用執照報備<br>依單位提供的資料顯示使用執照          | <sup>祭報備類型的說明文字</sup>                                                                                                   | -                                               |                               |                  |
| 使用執照 <sup>4</sup><br>105                                      | 中都使字                                                                                                    | • 00121                                         | 號子號可不填寫                       | 只能輸入1張           |
| □ 社區無使用執照,以合法應                                                | 中都中都使字                                                                                                    | ×<br>輸入                                         | 文字可快速查詢字軌                     | ^                |
|                                                               | 中都建使字                                                                                                    | .— <del>步</del>                                 | <b>下−</b> ∌                   |                  |

### 合併使用執照報備(社區不只一張使用執照)

- 可以輸入<mark>不只1張</mark>使用執照。
- 點擊【新增一筆】和【刪除】按鈕調整使用執照數量,使用執照都輸入完畢後點擊【下一步】按鈕。

| 使用執照報備類型*    |              |            |          |    |            |
|--------------|--------------|------------|----------|----|------------|
| 合併使用執照報備     |              | •          |          |    |            |
| 依單位提供的資料顯示使用 | 用執照報備類型的說明文字 |            |          |    |            |
| 使用執照* 新增一筆   | 2            |            |          |    |            |
| 105          | 中都使字         | • 00121    | 號 子號可不填寫 |    | 可輸入不好      |
| 請輸入使用執照年     | 請選擇使照字軌      | ▼ 請輸入使用執照號 | 號子號可不填寫  | 刪除 | 3 10 7 1 7 |
|              |              |            |          |    |            |
| 🗌 社區無使用執照,以合 | 法房屋證明替代 ①    |            |          |    | ^          |

7

#### 分幢報備 (社區與其他社區共用使用執照)

輸入1張使用執照,即可點擊【下一步】按鈕。

當您的社區與其他社區共用使用執照時,請選擇【分幢報備】。如果 選擇【單一使用執照報備】,系統會有提示訊息擋住申請。

| 使用執照報備類型*                |                |         | 雖然畫面看起來相 | 同,但是如果有 |
|--------------------------|----------------|---------|----------|---------|
| <b>分幢報備</b><br>依單位提供的資料顯 | 示使用執照報備類型的說明文字 | •       | 使用執照・要   | 選擇分幢報備喔 |
| 使用執照*                    |                |         |          |         |
| 105                      | 中都使字           | • 00121 | 號 子號可不填寫 |         |
|                          |                |         |          |         |
|                          |                |         |          |         |

# 合併使用執照又分幢報備

(社區不只一張使用執照且跟其他社區共用使用執照)

#### ■ 可以輸入<mark>不只1張</mark>使用執照。

點擊【新增一筆】和【刪除】按鈕調整使用執照數量,使用執照都輸入完畢後點擊【下一步】按鈕。

| 使用執照報備類型*                    |             |            |       |     |             |
|------------------------------|-------------|------------|-------|-----|-------------|
| 合併使用執照又分幢報備<br>依單位提供的資料顯示使用報 | 執照報備類型的說明文字 | -          |       |     |             |
| 使用執照 新增一筆                    | 2           |            |       |     |             |
| 105                          | 中都使字        | • 00121    | 號子號可不 | 下填寫 | 「輸入不        |
| 請輸入使用執照年                     | 請選擇使照字軌     | ▼ 請輸入使用執照號 | 號子號可不 | 下填寫 | J + 7 J C T |
|                              |             |            |       |     |             |

### 使用執照查無資料?

#### 點擊【下一步】按鈕時有幾種特別的提示訊息

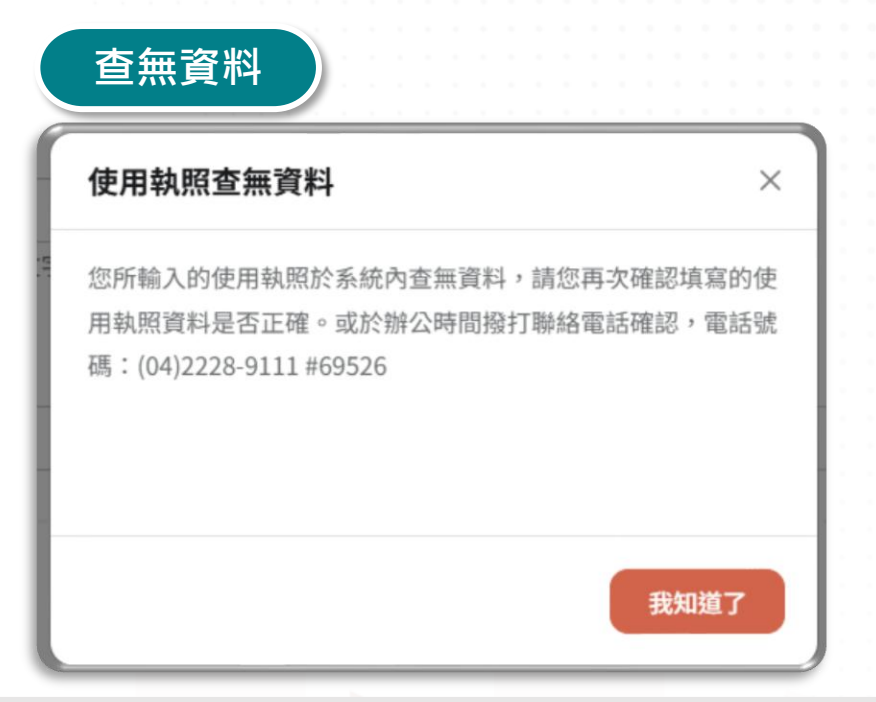

- 說明: 1. 表示系統內沒有您輸入的使用執照資料。
  - 2. 您可以:
    - 1) 點擊【我知道了】按鈕關閉視窗。再次確認您輸入的使用執照是否 正確。

0.0

2) 若確認使用執照正確,可撥打市窗內的聯絡電話與市府承辦 人聯繫。

### 使用執照已有報備紀錄?

點擊【下一步】按鈕時有幾種特別的<mark>提示訊息</mark>:

| 已有報                    | <b>發備紀錄 - 分幢報備</b>                                                    | 已有報備紀錄 - <mark>不是</mark> 分幢報備                                 |
|------------------------|-----------------------------------------------------------------------|---------------------------------------------------------------|
| 使用執照配                  | <b>己有報備紀錄</b> ×                                                       | 使用執照已有報備紀錄                                                    |
| 您所輸入的修<br>確認填寫的修<br>請。 | 使用執照 <b>已有報備紀錄(這一個個個個的</b> ),請您再次<br>使用執照是否正確。或可至【 <b>改選報備】</b> 進行報備申 | 您所輸入的使用執照 <b>已有報備紀錄(這一一一一一一一一一一一一一一一一一一一一一一一一一一一一一一一一一一一一</b> |
|                        | 分幢報備時可以用已有報備<br>紀錄的使用執照申請                                             | 非分幢報備時,需要返回確認填寫<br>資料,或改申請改選報備                                |
|                        | 返回確認使用執照 確認進入申請                                                       | 返回確認使用執照                                                      |

說明:

- 這個是第一次管理組織報備才會有的提示訊息。當您輸入的使用執照已經 有報備紀錄的話,系統將建議您申請改選管理組織報備。
  - 若您選擇的報備方式為【分幢報備】或【合併使用執照又分幢報備】
     雖然會顯示提示視窗,但仍可點擊【確認進入申請】進到下一步。
  - 若您選擇的報備方式不包含分幢(表示沒有和其他社區共用 使用執照),系統顯示提示訊息,必須調整資料才可以申請。

### Step3. 填寫社區等資料(1/4)

- 以下先以管理委員會報備說明。
- 填寫使用執照後,系統會自動帶出使用執照戶數及建物地址。
- 本頁面所有標有 \* 的都是必填欄位。

| 公寓大廈(社區)名稱* | 使用執照戶數* | 區分所有  | 權人總數(戶數)* |      |   |  |
|-------------|---------|-------|-----------|------|---|--|
| 測試公寓大廈      | 10      | 9     |           |      |   |  |
| 社區情況說明      | 山乡佐白田   | 計世山   |           |      |   |  |
| 扣管委會1戶      | 田永紅日里   | 即市山   |           |      |   |  |
| 建物地址*       |         |       |           |      |   |  |
| 433 臺中市 🗸   | 沙鹿區▼    | 7鄰中山路 | 660 巷     | 弄 38 | - |  |
| 號之,         | 樓之      | ,     | 室         |      |   |  |

22

# Step3. 填寫社區等資料(2/4)

| 管委會電話*                                                  | 管委會傳真                                                                                                    | 管委會聯絡信箱                             |                            | 位・田系統 | 目動帶人            |             |
|---------------------------------------------------------|----------------------------------------------------------------------------------------------------|-------------------------------------|----------------------------|-------|-----------------|-------------|
| 04-0000-0000                                            |                                                                                                    |                                     |                            |       |                 |             |
| 管理委員會地址 * 🗹 同建                                          | 物地址                                                                                                    |                                     |                            |       |                 |             |
| 433 臺中市                                                 | ちゃ 沙鹿區・                                                                                                    | 龍峰里 - 7鄰中山路 66                      | 60 巷                       | 弄 38  | -               |             |
| 諕之                                                      | ,樓                                                                                                    | ż ,                                 | 室                          |       |                 | J           |
| 完整地址                                                    |                                                                                                    |                                     |                            |       |                 |             |
|                                                         |                                                                                                    |                                     |                            |       |                 |             |
| 臺中市沙鹿區鹿峰里7                                              | 鄿中山路660巷38號                                                                                                    |                                     |                            |       |                 |             |
| 臺中市沙鹿區鹿峰里7                                              | 郫中山路660巷38號                                                                                                    |                                     |                            | *     | 統會驗證與           | 分證資         |
| 臺中市沙鹿區鹿峰里7,<br>填寫主任委員資<br>主任委員姓名*                       | 郫中山路660巷38號<br>料<br>主任委員任期*                                                                                                    | 2                                   | 主任委員道                      |       | 、統會驗證의          |             |
| 臺中市沙鹿區鹿峰里7<br>填寫主任委員資<br>主任委員姓名*                        | ₩中山路660巷38號 ¥料 主任委員任期* 年/月/日                                                                                                    | 2 ~ 年/月/日                           | 主任委員第<br>0900-00           |       | 、統會驗證의          | 身分證資        |
| 臺中市沙鹿區鹿峰里7<br>填寫主任委員資<br>主任委員姓名*<br>主任委員地址*             | 部中山路660巷38號<br>#料<br>主任委員任期*<br>年/月/日                                                                                                    | 2 (年/月/日                            | 主任委員3<br>0900-00           |       | 、統會驗證與          | <b>身分證資</b> |
| 臺中市沙鹿區鹿峰里7<br>填寫主任委員資<br>主任委員姓名*<br>主任委員地址*             | 都中山路660巷38號 ★ ★ | 2<br>□ ~ 年/月/日<br>靖選擇 ~ 路街段         | 主任委員3<br>0900-00<br>巷      |       | ★ 會驗證身          | <b>才分證資</b> |
| 臺中市沙鹿區鹿峰里7<br>填寫主任委員資<br>主任委員姓名*<br>主任委員地址*<br>重中<br>號之 | 部中山路660巷38號       #料       主任委員任期・       年 /月/日       市 ➤     請選擇 ▼       ,     棋                                                                                                    | 2<br>□ ~ 年/月/日<br>请選擇 * 路街段<br>就之 , | 主任委員3<br>0900-00<br>巷<br>室 |       | 統會驗證身<br>由分證字號* | ■ 分證資       |

#### Step3. 填寫社區等資料(3/4) 必須填寫聯絡人信箱·點擊【發送驗證信】·將信箱內信件的驗證碼貼 **渦來**·點擊【驗證】按鈕後完成驗證。 ■ 點擊【下一步】後系統會顯示提示訊息·如果確認資料無誤請點【確 認】 ο 臺中市政府住宅發展工程處<tchd01@taichung.gov.tw> 8 **填寫聯絡人資料** 收件者: □ 同主任委員資料 已收到,謝謝。 謝謝你。 是我。 開始回覆包含: 聯絡人姓名\* 聯絡人聯絡電話" 詰輸入聯絡人姓名 請輸入聯絡電話(0900-000-000) 台中樂居管家入口網雪子信箱驗證信件 您的驗證碼是 1FIMJX 請於10分鐘內輸入。 聯絡人信箱\* 1 ∽ 回覆 請輸入驗證碼 請輸入驗證碼 驗證 公文收受地址\* □ 同管委會地址 □ 同主任委員地址 請確認社區基本資料及聯絡人資料 × | 注意事項 請確認社區基本資料是否填寫正確,送出後除退件外不得修改。 如果聯絡人與主任委員/管理負責人不同,請在下一步【上傳報備文件】頁面上傳「代辦人委託書」。 確認 上一步

24

 Step3. 填寫社區等資料(4/4)
 ■ 若您的社區管理組織型態選擇【管理負責人】,則不需要填寫簡報P19 的管理委員會資料及管理負責人資料(系統自動判斷不顯示)。但需要填 寫【管理負責人資料】。

| 64RRATI  | 年/月/日   | <b>– – –</b>                           | 年/月/日                |     | 0900-000-00 |      | RVAletm |       |
|----------|---------|----------------------------------------|----------------------|-----|-------------|------|---------|-------|
| 管理負責人地址* |         |                                        |                      |     |             |      |         |       |
| 臺中       | 市▼」請選擇▼ | 請選擇▼                                   | 設                    |     | 巷           | 弄    |         |       |
| 號之       | ,       | 樓之                                     | ,                    | 室   |             |      |         |       |
| 完整地址     |         |                                        |                      |     |             |      |         |       |
| 臺中市      |         |                                        |                      |     |             |      |         |       |
|          |         |                                        |                      |     |             |      |         |       |
|          |         |                                        |                      |     | _           | _    |         |       |
|          | 你而去主!   | -~~~~~~~~~~~~~~~~~~~~~~~~~~~~~~~~~~~~~ | · <del> +</del> 65 + | ᄺᇂᇃ |             | 大送会场 |         | (T #0 |

# Step4. 上傳報備文件(1/2) ■ 請先選擇【成立、推選或變更方式】,選擇後閱讀下方注意事項,閱 讀後點擊【我已確認注意事項】按鈕。

| 成立、推選或變更方式                                                                                            |                                                                      |
|----------------------------------------------------------------------------------------------------|----------------------------------------------------------------------|
| " 請先選擇成立、推選或變更方式。<br>"選擇成立、推選或變更方式不同,將影響應上傳之檢備;                                                       | <b>5件。</b>                                                           |
| 是否重新召集區分所有權人會議 ①                                                                                      | 會依組織報備型態提供不同選項                                                       |
| □ 是否會議決議未達定額                                                                                          |                                                                      |
|                                                                                                    |                                                                      |
| 依規約規定選任主任委員及管理委員<br>:意事項                                                                              | 依區分所有權人會議選任主任委員 依管理委員會會議選任主任委員                                       |
| 依規約規定選任主任委員及管理委員<br>意事項<br>()<br>()<br>()<br>()<br>()<br>()<br>()<br>()<br>()<br>()<br>()<br>()<br>() | 依區分所有權人會議選任主任委員<br>依管理委員會會議選任主任委員<br>每一個變更方式的注意事項內容<br>都不相同,請務必確認內容喔 |

26

# Step4. 上傳報備文件(2/2)

#### 請上傳指定附件。頁面上所有標有\*為必要上傳。

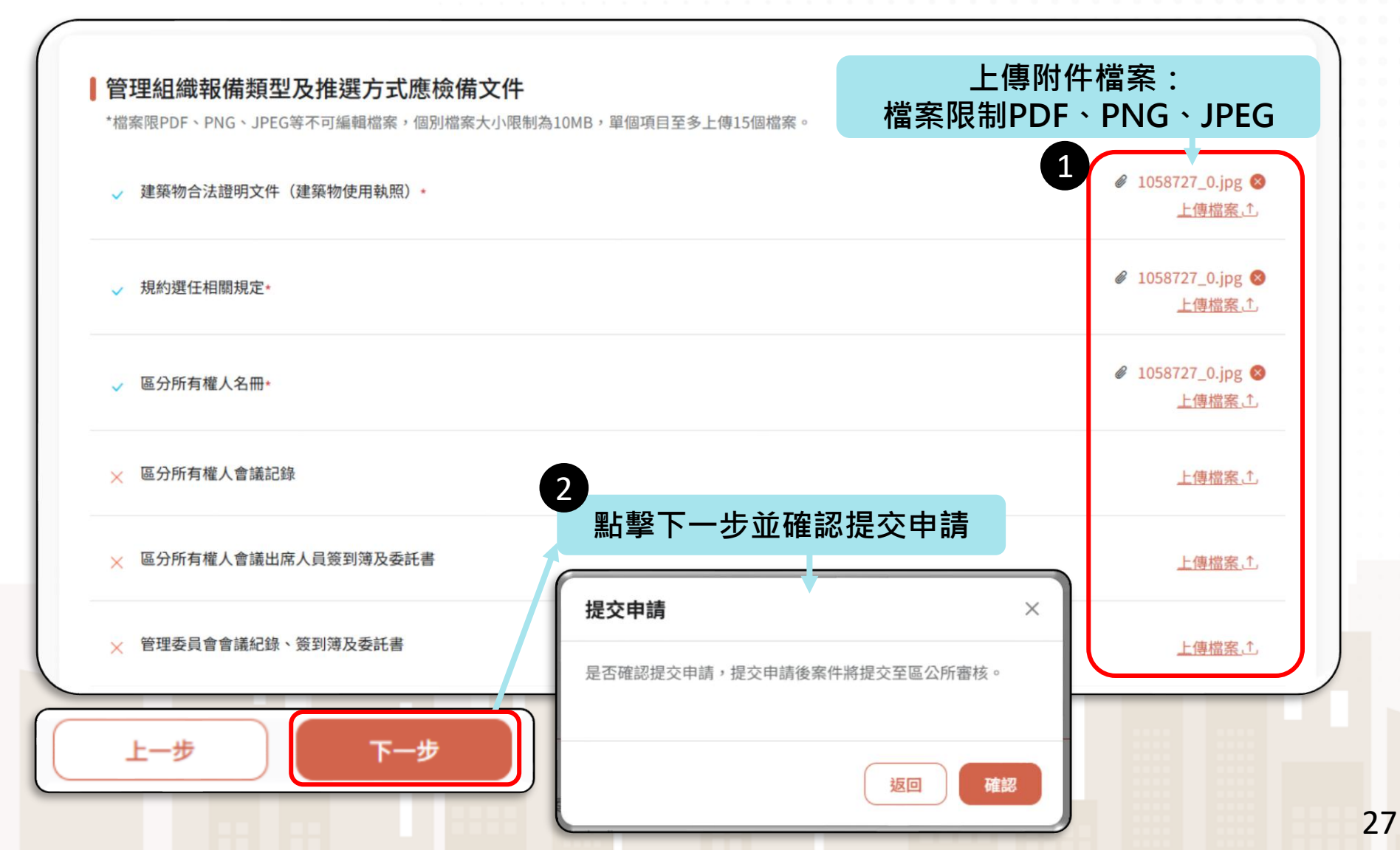

### 重新召集區分所有權人會議?

如果社區有<mark>重新召集區分所有權人會議</mark>,請依實際情況勾選。

勾選後將增加重新召集區分所有權人相關注意事項文字及應上傳附件。

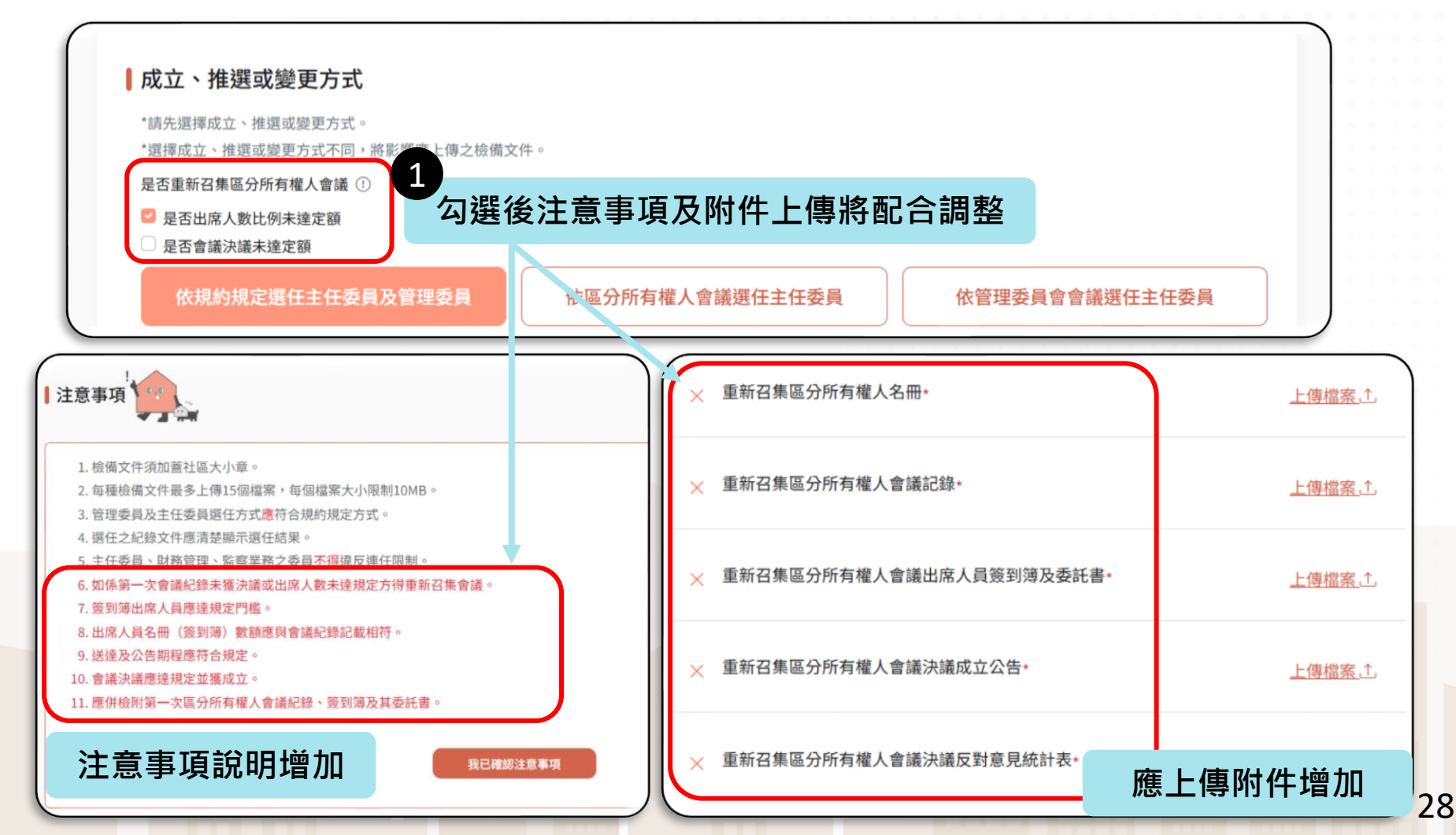

# Step5. 送出

- 恭喜完成申請!系統將發一封成功提交申請通知信,請保留您的案件 編號,之後可以在案件查詢的時候使用喔。
- 您也可以點擊、#\$###
  ·下載整個案件的附檔及填寫內容喔(正式上線前提供)!

| 1. 選擇管理組織型態   2. 填寫使用執照資料   3. 填寫社區基本資料及申請人資料   4. 上傳報備文件   5. 送出                                                                                                    |                                                                                                    |
|----------------------------------------------------------------------------------------------------|----------------------------------------------------------------------------------------------------|
| 送出申請<br><sup>您已確認送出第一次管理委員會申請,審核結果會發祥信件至監閱信報。</sup><br>案號 G202503210001 保留案號,可以在案件查                                                                                                  | 前使用                                                                                                    |
| 送出時間 2025/03/21 17:24:22       下載案件資料→       前往進度查詢→       正式上線前將提供下載案件資料                                                                                                    | 台中築居管家入口網 - 已收到貴社區的線上管理組織報備申請(案件編號:G202503210001)         ●       臺中市政府住宅發展工程處 <tchd01@taichung.gov.tw>         (2)       ⑤       ⑤       ⑦       ⑦       ○       ○       ○       ○       ○       ○       ○       ○       ○       ○       ○       ○       ○       ○       ○       ○       ○       ○       ○       ○       ○       ○       ○       ○       ○       ○       ○       ○       ○       ○       ○       ○       ○       ○       ○       ○       ○       ○       ○       ○       ○       ○       ○       ○       ○       ○       ○       ○       ○       ○       ○       ○       ○       ○       ○       ○       ○       ○       ○       ○       ○       ○       ○       ○       ○       ○       ○       ○       ○       ○       ○       ○       ○       ○       ○       ○       ○       ○       ○       ○       ○       ○       ○       ○       ○       ○       ○       ○       ○       ○       ○       ○       ○       ○       ○       ○       ○       ○       ○       ○       ○       ○       ○       ○&lt;</tchd01@taichung.gov.tw> |
| <ul> <li>1.本系統已自動發送送件成功通知信至您填寫的信箱,後續本案審核進度若有更新,皆會以信件進行通知!</li> <li>2.若您需要主動查詢案件進度,可至本<u>系統查詢</u>頁面,輸入本案案號進行查詢。</li> <li>3.預計7-15天完成審查,待審查通過,將寄發郵件協助開通社區帳號,以利日後社區辦理各項業務申請。</li> </ul> | 信箱。<br>案件編號:G202503210001<br>案件狀態:審核中<br><u>點我前往直詢目前案件狀態</u><br>若貴社區有申請進度疑問,請與OOO區公所(04-000000000) 聯繫。如有系統問題請與臺中                                                                                                    |
|                                                                                                    | 市政府住宅發展工程處公寓大廈管理科聯繫(補助相關問題請洽公寓科,電話:04-22289111 轉<br>69518、69526、69522)・<br>← 回覆 → 時寄                                                                                                    |

### 案件進度查詢

系統提供兩種案件進度查詢的方式:

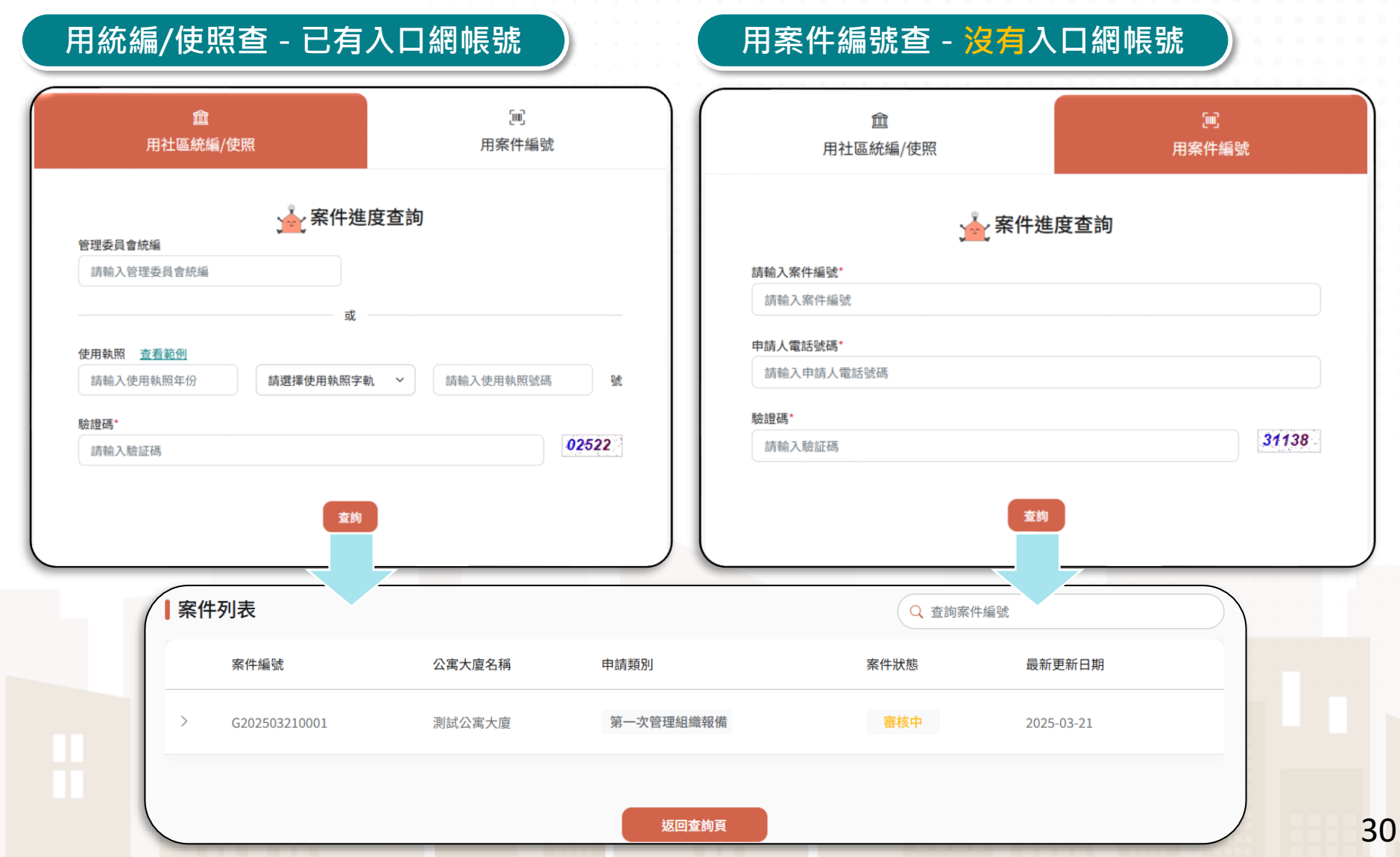